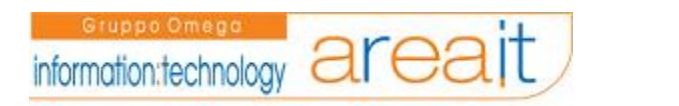

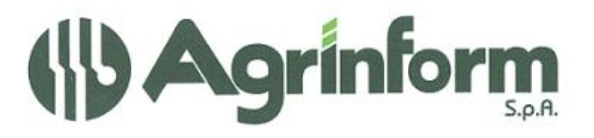

BOZZA

# 770-2006

PROCEDURE FISCALI - pag. 1

# Sommario

| DICHIARAZIONE 770                        | 3  |
|------------------------------------------|----|
| NUOVA DICHIARAZIONE                      | 4  |
| RICERCA DICHIARAZIONE                    | 7  |
| QUADRO LD                                |    |
| QUADRO LA                                | 15 |
| QUADRO VERSAMANTI (QUADRO ST)            |    |
| QUADRO CREDITI COMPENSAZIONI (QUADRO SX) |    |
| CALCOLO DICHIARAZIONE                    | 25 |
| STAMPA DICHIARAZIONE                     |    |
|                                          |    |

# **DICHIARAZIONE 770**

Selezionando *Modello 770* dal menu' delle macro funzioni si apre un sottomenu' che permette di gestire le dichiarazioni 770 (inserimento/modifica, stampe, trasmissione telematica).

Anagrafica Modello 770 – Nuova Dich. 770 – Ricerca Dich. 770 Import

Codifiche Locali

Amministrazione

La Funzione NUOVA DICH.770 permette solo di inserire nuove dichiarazioni.

Prima di inserire una dichiarazione e' necessario che l'anagrafica della DITTA (sostituto dichiarante) sia stata inserita precedentemente in anagrafica, come devono essere inseriti in anagrafica anche i percipienti di lavoro dipendente (come individui) e i percipienti di lavoro autonomo(come individui o ditte a secondo della loro natura giuridica).

La funzione RICERCA DICH. 770 permette di gestire le dichiarazioni precedentemente inserite; e' possibile modificare/cancellare le dichiarazioni, effettuare la gestione delle stampe e la trasmissione telematica.

Ogni dichiarazione inserita deve essere CALCOLATA prima di passare alle fasi successive (stampa, ecc...)

# NUOVA DICHIARAZIONE

Selezionando *Nuova Dich.770* viene presentata la maschera principale della sezione DETTAGLIO DICHIARAZIONE con cui e' possibile inserire una nuova dichiarazione e nella quale devono essere indicati alcuni dati relativi al frontespizio (soggetto dichiarante, impegno trasmissione, ecc....).

| ISTO CONFORMITA' DATI TELEMATICO CORRETTIVA / INTEGRATIVA 2<br>Data ultima modifica Data ultimo calcolo Data ultima stampa<br>Rato Dichiarazione<br>codice Fiscale Denominazione Soggetto 3<br>Carica Ditta Cerca ditta<br>ichiarazione 770<br>Stator Società Situazione società<br>Codice attività Codice fiscale dicastero 4 | DICHLARAZIONE 770    | TR. INTEGRALE/PARZIALE | IMPEGNO TRAMISSIONE      | INCARICATO CONTROLLO<br>CONTABILE |
|----------------------------------------------------------------------------------------------------|----------------------|------------------------|--------------------------|-----------------------------------|
| Data ultima modifica Data ultimo calcolo Data ultima stampa<br>Rato Dichiarazione<br>Codice Fiscale Denominazione Soggetto 3<br>Carica Ditta Cerca ditta<br>ichiarazione 770<br>Stato Società Situazione società<br>Codice attività Codice fiscale dicastero 4                                                                 | ISTO CONFORMITA'     | DATI TELEMATICO        | CORRETTIVA / INTEGRATIVA | 2                                 |
| Actività Codice fiscale dicastero                                                                                                    | vata ultima modifica | Data ultimo calcolo    | Data ultima s            | tampa                             |
| codice Fiscale Denominazione Soggetto 3   Carica Ditte Cerca ditta                                                                                                    | itato Dichiarazione  |                        |                          |                                   |
| Carica Ditta<br>Cerca ditta<br>ichiarazione 770<br>Stato Società<br>Codice attività<br>Codice fiscale dicastero<br>4                                                                                                    | Codice Fiscale Deno  | ominazione Soggetto    |                          | 3                                 |
| Carica Ditta<br>Ichiarazione 770<br>Stato Società<br>Codice attività<br>Codice fiscale dicastero<br>4                                                                                                    |                      |                        |                          | 54.                               |
| ichiarazione 770<br>Stato Società Situazione società<br>Codice attività Codice fiscale dicastero 4                                                                                                    | Carica Ditta         | rca ditta              |                          |                                   |
| ichiarazione 770<br>Stato Società Situazione società<br>Codice attività Codice fiscale dicastero 4                                                                                                    |                      |                        |                          |                                   |
| State Società Situazione società<br>Codice attività Codice fiscale dicastero 4                                                                                                    | ichiarazione 770     |                        |                          |                                   |
| Codice attività Codice fiscale dicastero 4                                                                                                    | State società        | Situaz                 | tione società            |                                   |
| Codice attività Codice fiscale dicastero 4                                                                                                    | ſ                    | ~                      |                          | × 1                               |
|                                                                                                    | Codice attività      | Codice                 | e fiscale dicastero      | 4                                 |
|                                                                                                    | <u> </u>             | ×                      |                          |                                   |
|                                                                                                    |                      |                        |                          |                                   |

- in quest'area, dopo che si sono salvati i dati del frontespizio, vengono evidenziate le informazioni "collegate" alla dichiarazione (in inserimento e' attivo solo il dettaglio dichiarazione, successivamente sono attivi anche i tabs per la gestione dei vari quadri). E' possibile selezionare il Dettaglio Dichiarazione, che di default è già selezionato e quindi di colore più chiaro, oppure i suoi quadri LD, quadri LA, Versamenti (quadro ST) e i Crediti Compensazioni (quadro SX)
- 2) in quest'area vengono scomposti i dati di dettaglio in varie "cartelle" o tabs, per consentire di operare con maschere non troppo grosse. Questa scomposizione è oggetto di frequenti modifiche e quella riportata in quest'esempio è solo indicativa.
- 3) In quest'area vengono evidenziati, oltre al soggetto dichiarante, alcuni dati che permettono di controllare lo stato della dichiarazione (data modifica, data calcolo, data stampa e lo stato stesso della dichiarazione) e che non sono modificabili dall'operatore ma che variano in funzione delle elaborazioni effettuate
- 4) Viene qua evidenziata la "cartella" attiva (o in primo piano). Al di sotto di quest'indicazione si trovano i dati della cartella.

5) Queste due icone consentono rispettivamente di "tornare indietro", salvare i dati modificati (indipendentemente dalla cartella sulla quale si è posizionati si salvano tutti i dati del frontespizio).

#### Per attribuire il soggetto dichiarante e' possibile utilizzare due metodi:

- 1) Indicare l'intero codice fiscale dichiarate e premere CARICA DITTA. Se il soggetto con quel codice fiscale e' presente in anagrafica vengono caricati i dati per il frontespizio
- Indicare la denominazione o una parte di essa e premere CERCA DITTA. In questo caso viene presentata la maschera di ricerca anagrafica (qui sotto riportata) in cui e' necessario premere ESEGUI per ottenere una schermata di selezione del soggetto desiderato

| Tipo       | Codice fiscale            | Partita Iva                                                                                  | Comune                                                                                                    | Zona CIA                                                                                                    | Funzionario CIA                                                                           |
|------------|---------------------------|----------------------------------------------------------------------------------------------|----------------------------------------------------------------------------------------------------|----------------------------------------------------------------------------------------------------|-------------------------------------------------------------------------------------------|
| on i crite | ri scelti                 |                                                                                              |                                                                                                    |                                                                                                    |                                                                                           |
|            |                           |                                                                                              |                                                                                                    |                                                                                                    |                                                                                           |
|            | Righe da visu             | ıalizzare                                                                                    |                                                                                                    |                                                                                                    |                                                                                           |
|            | 10                        |                                                                                              |                                                                                                    |                                                                                                    |                                                                                           |
|            | ○ 20                      |                                                                                              |                                                                                                    |                                                                                                    |                                                                                           |
| (D)        | 0 50                      |                                                                                              |                                                                                                    |                                                                                                    |                                                                                           |
|            | ◯ 100                     |                                                                                              |                                                                                                    |                                                                                                    |                                                                                           |
|            | O Tutte                   |                                                                                              |                                                                                                    |                                                                                                    |                                                                                           |
|            | Tipo<br>on i crite<br>(D) | Tipo Codice fiscale<br>on i criteri scelti<br>Righe da visu<br>(D) 50<br>100<br>100<br>Tutte | Tipo     Codice fiscale     Partita Iva       on i criteri scelti     Interior scelti       Righe da visualizzare       Image: Original Sceletistic Sceletistic Sceletiste Sceletistic Sceletistic Sceletistic S | Tipo     Codice fiscale     Partita Iva     Comune       on i criteri scelti       Righe da visualizzare       IO     20       50     100       100     Tutte | Tipo     Codice fiscale     Partita Iva     Comune     Zona CIA       on i criteri scelti |

| Ricerca soggetti (1 -                            | 10 of 863) | l.                |                   |          |                |                    |    |
|--------------------------------------------------|------------|-------------------|-------------------|----------|----------------|--------------------|----|
| <b>©*</b> □                                      |            |                   |                   |          |                |                    | ~  |
| Denominazione +                                  | Tipo 🔩     | Codice fiscale 14 | Partita<br>Iva †4 | Comune 4 | Zona<br>CIA †4 | Funzionario<br>CIA | 1. |
|                                                  |            |                   |                   |          |                |                    | 1  |
| A M.DANHETTA<br>AMENOGIO MI<br>DIGHETTA ILLI 955 | D          | 012890            | 01 1960 189       |          |                |                    | B  |
| ACHININGELLA                                     | D          | CHILLI71L6 196 Z  | 01 4140 85        |          |                |                    |    |
| AFANDI OFTIO                                     | D          | FFEGRG A22 B370   | 003516053         |          |                |                    | 1  |
| ADLETINORRAL                                     | D          | GLT@LD55H 7B32    | 01 34 355         |          |                |                    | 1  |
| AGOTTI GAN CAR D                                 | D          | GETCER4513F611E   | 019 420350        |          |                |                    | 1  |
| AGRI 200 P.S. A.R.                               | D          | 07 07370 14       |                   |          |                |                    | 1  |
| AGRICCIA CIRETIESE<br>PICIDIA SOCIOOP.A<br>R.L.  | D          | 0228620025        | 02                |          |                |                    | 3  |
| AGRICOLA ELENIS.                                 | D          | 01 70 388         | 6547000           |          |                |                    | 4  |
| AGEZEDLI DEMENIND                                | D          | GZEDNO 4LBB       | 0559001           |          |                |                    | 1  |
|                                                  | D          |                   | 01135030          |          |                |                    | 1  |
| I Page: 1                                        | of 8       | 7 Go 🕨 🕅          | <b>₽</b> +D       |          |                |                    |    |
|                                                  |            |                   |                   |          |                |                    | 1  |
|                                                  |            | Righe da visuali  | zzare             |          |                |                    |    |
| RicercaSemplice                                  |            | 10                |                   |          |                |                    | V  |
|                                                  |            | 0 20              |                   |          |                |                    |    |

1) Tasto di selezione soggetto. La scelta di un soggetto determina il caricamento dei dati identificativi del soggetto nei dati di dettaglio della dichiarazione

# **RICERCA DICHIARAZIONE**

Selezionando *Ricerca Dich.770* viene presentata la maschera di ricerca delle dichiarazioni. Possiamo individuare varie aree:

| Anno                                                                                                    | Tipo<br>Dichiarazione | C.F.<br>Dichiarante | Denominazione<br>Ditta | Stato<br>Dichiarazione | Data<br>Stampa           |
|----------------------------------------------------------------------------------------------------|-----------------------|---------------------|------------------------|------------------------|--------------------------|
| essuna di                                                                                                    | chiarazione           |                     |                        |                        |                          |
| 5                                                                                                    |                       |                     | 1                      | 08 - 687 <u>- 7</u>    |                          |
|                                                                                                    |                       |                     |                        |                        |                          |
| nno Dich                                                                                                    | iarazione             |                     |                        |                        |                          |
| tato Dicl                                                                                                    | hiarazione            |                     |                        |                        | $\cap$                   |
| Stato Dic                                                                                                    | hiarazione            | Dati Ditta          |                        | - \                    | /                        |
|                                                                                                    | *                     | Codice Fiscale      | Dati 7                 | 10                     | Righe da<br>visualizzare |
| )ata Iniz                                                                                                    | io Intervallo         |                     |                        | ichiarazione           |                          |
|                                                                                                    |                       | Denominazion        | ne Ditta C.F. U        | Iteriore               | 05                       |
| )g/mm/aa:<br>)ata Fine                                                                                                    | a<br>Intervallo       |                     | Prese                  | entante                | 10     10                |
|                                                                                                    |                       | Natura Giuridi      | ica                    | /                      | ○ 20                     |
| g/mm/aa                                                                                                    | 3a                    |                     | 🔽 🗌 P                  | resenza Quadri LA      | 0 50                     |
|                                                                                                    |                       | Zona                | P                      | resenza Quadri LØ      | 0 100                    |
| \                                                                                                    |                       |                     | P                      | resenza Quadri ST      | O Tutte                  |
| ipo Dich                                                                                                    | larazione             | Funzionario         |                        | resenza Quadri SX      |                          |
| Corrie                                                                                                    | ttiva                 |                     |                        |                        | \ 3 /                    |
| L] Integ                                                                                                    | rativa                | 2                   | /                      |                        | $\smile$                 |
| Esegui                                                                                                    | ) -                   |                     |                        |                        |                          |
| 2                                                                                                    | 4                     |                     |                        |                        |                          |
|                                                                                                    |                       |                     |                        |                        |                          |
| ibrica da                                                                                                    | stampare              |                     |                        |                        |                          |
| Elence     Elence     Ele | o Sochibubi           |                     |                        |                        |                          |
| O Duor                                                                                                    | o bosciede            |                     | 5)                     |                        |                          |
| O Prosp                                                                                                    | Stan                  | npa Rubrica         | - /                    |                        |                          |
| O Prosp                                                                                                    | etto SX               |                     |                        |                        |                          |
| ~                                                                                                    |                       |                     |                        |                        |                          |
|                                                                                                    |                       |                     |                        |                        |                          |
| Stampa                                                                                                    | Prepara Invio         | Invia               | 6                      |                        |                          |
|                                                                                                    |                       |                     |                        |                        |                          |

- 1) area del risultato della ricerca
- 2) area dei criteri di ricerca
- 3) paginazione del risultato della ricerca

PROCEDURE FISCALI - pag. 7

- 4) pulsante di esecuzione della ricerca
- 5) funzioni di stampa della ricerca
- 6) richiesta stampa dichiarazione e trasmissione telematica

#### RISULTATO DELLA RICERCA DICHIARAZIONE

| Anno 🏞 | Tipo<br>Dichiarazione *•    | C.F.<br>Dichiarante 🏞                     | Denominazione<br>Ditta *•      | Stato<br>Dichiarazione 🍬 | Data<br>Stampa | 1   |   |   |
|--------|-----------------------------|-------------------------------------------|--------------------------------|--------------------------|----------------|-----|---|---|
| 2006   | MODELLO 770<br>SEMPLIFICATO | 01547003                                  | AGEICOLA MELANI'<br>S.S.       | CALCOLATA                |                | lş. | 4 | U |
| 2006   | MODELLO 770<br>SEMPLIFICATO | RE.DM 75505A1 3                           |                                | MODIFICATA               |                | 8   | 4 | 1 |
| 2006   | MODELLO 770<br>SEMPLIFICATO | RMEDLN46PEF156P                           | ARMARI DIMANO                  | MODIFICATA               |                | 8   | 2 | U |
| 2006   | MODELLO 770<br>SEMPLIFICATO | 01 - 64 - 64 - 64 - 64 - 64 - 64 - 64 - 6 | AZ. AGR. MATIO 5.5.            | MODIFICATA               |                | Ŷ   | 2 | U |
| 2006   | MODELLO 770<br>SEMPLIFICATO | 01 9690 33                                | AZ.AG BER ON INI               | MODIFICATA               |                | 8   | 4 | U |
| 2006   | MODELLO 770<br>SEMPLIFICATO | BLDB                                      | BA DASSIRI BRUNG               | MODIFICATA               |                | 8   | 2 | U |
| 2006   | MODELLO 770<br>SEMPLIFICATO | B <b>III 156P</b> F19 N                   | BA BOTT EL                     | MODIFICATA               |                | 8   | 8 | U |
| 2006   | MODELLO 770<br>SEMPLIFICATO | BRBLE 55R F1 6J                           |                                | MODIFICATA               |                | 8   | 4 | U |
| 2006   | MODELLO 770<br>SEMPLIFICATO | BRBBBU4P01                                | B <b>arn</b> q <b>h</b> i wiqi | MODIFICATA               |                | 8   | 2 | U |
| 2006   | MODELLO 770<br>SEMPLIFICATO | BINUR7: 120 BO                            | BARE VALUE                     | MODIFICATA               |                | 8   | 4 | 1 |

In questo esempio possiamo vedere il "risultato" di una ricerca:

- 1) numero totale di dichiarazioni trovate raggruppati, in questo esempio per 10
- 2) in queste colonne viene evidenziato il soggetto dichiarante (codice fiscale e denominazione)
- 3) in questa colonna viene evidenziato lo stato della dichiarazione (modificato, calcolato, stampato, ecc...)
- 4) queste sono le icone di gestione: la prima consente la sola visualizzazione del dato, la seconda consente l'accesso per la modifica del dato e la terza consente la cancellazione
- 5) in quest'area viene evidenziato il progressivo di pagina e il totale delle pagine, con i tasti accanto si può gestire la paginazione.

Dalla maschera precedente, selezionando l'icona di modifica, possiamo entrare in variazione della dichiarazione.

| Dettaglio Dichiarazior                                                                                                    | ne Quadri LD                          | Quadri LA       | Versamenti                         | Crediti Compensazioni |                      |
|----------------------------------------------------------------------------------------------------|---------------------------------------|-----------------|------------------------------------|-----------------------|----------------------|
| DICHIARAZIONE 770                                                                                                    | TR. INTEGR/                           | ALE/PARZIALE    | IMPEGNO                            | ) TRAMISSIONE         | INCARICATO CONTROLLO |
| VISTO CONFORMITA'                                                                                                    | DATI TELEM                            | IATICO          | CORRET                             | TIVA / INTEGRATIVA    | CONTABILE            |
| Data ultima modifica<br>Aug 24, 2006 10:16:51 AM                                                                                                    | Dal                                   | ta ultimo calco | lo                                 | Data ultima st        | ampa                 |
|                                                                                                    |                                       |                 |                                    |                       |                      |
| Stato Dichiarazione                                                                                                    |                                       |                 |                                    |                       |                      |
| Stato Dichiarazione                                                                                                    | enominazione Sogo                     | jetto           |                                    |                       |                      |
| Stato Dichiarazione Codice Fiscale De                                                                                                    | enominazione Sogg<br>GRI 1 IP.C I. R. | getto           |                                    |                       |                      |
| Stato Dichiarazione Codice Fiscale De<br>Codice Fiscale De<br>Codice Fis | enominazione Sogg<br>GRI 1 IP.: I. R. | getto<br>Sit    | uazione societ                     | à                     |                      |
| Stato Dichiarazione Codice Fiscale De<br>Codice Fiscale De<br>Codice Fiscale De<br>Codice Attained Codice Attained Codice Attività                                                                                                    | enominazione Sogg<br>GRI 1 IP.1 J. R. | jetto<br>Sit    | uazione societ<br>dice fiscale dic | à                     | <b>V</b>             |

Il tasto *Calcola Dichiarazione* permette di accedere alla maschera per calcolare la dichiarazione (vedi note relative al CALCOLO DICHIARAZIONE)

#### DATI DELLA DICHIARAZIONE

Di seguito si evidenziano i dati gestiti nelle varie cartelle. I dati sono di norma autoesplicativi e soggetti ai controlli consueti (validità, obbligatorieta'). I dati obbligatori sono evidenziati in rosso.

| Dichiarazione 770                            |                                 |
|----------------------------------------------|---------------------------------|
| Stato società                                | Situazione società              |
| (1) - SOGGETTO IN NORMALE ATTIVITA'          | (6) - PERIODO NORMALE D'IMPOSTA |
| Codice attività                              | Codice fiscale dicastero        |
| COLTFRUTTICOLE DIVERSE, COLTPRODOTTI PER BEV | AN 💌                            |

#### Trasmissione Integrale/Parziale

Presenza Modello 770 Ordinario

Presentazione ST/SX in ordinario

C.F. Ulteriore presentante

Presenza Modello 770 Ordinario deve essere barrata se il soggetto presenta, oltre al 770 semplificato, anche il 770 ordinario.

Presentazione ST/SX in ordinario deve essere barrato se il soggetto presenta i quadri ST/SX con il modello ordinario. Può essere barrata solo nel caso in cui sia stata barrata la casella Presenza modello 770 ordinario.

C. F. ulteriore presentante: e' il codice fiscale dell'intermediario che presenta la restante parte della dichiarazione nel caso in cui si sia deciso di dividere la dichiarazione in due parti.

| Ricezione Telematico | Invio Avviso Telematico |
|----------------------|-------------------------|
| C.F. Intermediario   | N. Iscrizione albo Caf  |
|                      |                         |
| Data Impegno         | mpegno pres. telematico |

In questa cartella vengono evidenziati, ed e' possibile modificarli, i dati dell'impegno attribuiti in fase di stampa della dichiarazione.

| C.F. Incaricato | Tipo soggetto |   |
|-----------------|---------------|---|
|                 |               | ~ |
| Eirpan          |               |   |

In questa cartella vengono evidenziati, ed e' possibile modificarli, i dati dell'incaricato di controllo attribuiti in fase di stampa della dichiarazione.

#### Visto di Conformità

📃 Visto Conformità

|  | Firma | Professionista |
|--|-------|----------------|
|--|-------|----------------|

C. F. Professionista

In questa cartella vengono evidenziati, ed e' possibile modificarli, i dati per il visto di conformità attribuiti in fase di stampa della dichiarazione.

Dati Trasmissione Telematica

Data generazione telematico Data Ricevuta Telematico Data Inoltro Telematico

Questa cartella vengono evidenziati le date relative alle diverse elaborazioni effettuate dopo la stampa (diagnostico, generazione telematico, ecc...)

| Correttiva / Integrativa |   |             |
|--------------------------|---|-------------|
| Correttiva               |   | Integrativa |
| Eventi eccezionali       |   |             |
|                          | ~ |             |

# **QUADRO LD**

Nella dichiarazione possono essere inseriti più quadri LD, sia per diversi percipienti che per lo stesso percipiente. E' necessario che i percipienti del quadro siano stati inseriti precedentemente in anagrafica come individui.

Selezionando il relativo tabs per accedere al quadro, la prima maschera che appare e' quella dell'elenco quadri LD, in cui vengono elencati tutti i quadri inseriti.

| ettaglio Dichiarazione                          | Q   | uadri LD | Quadri LA        | Versi | amenti | Crediti Compen      | sazioni |    |
|-------------------------------------------------|-----|----------|------------------|-------|--------|---------------------|---------|----|
| 1 Bagina                                        |     |          |                  |       |        |                     |         |    |
|                                                 |     |          |                  |       |        |                     |         |    |
| /                                               |     |          |                  |       |        |                     |         |    |
| nco Quadri LD                                   |     |          |                  |       |        |                     |         |    |
| enco Quadri LD<br>Cod Fisc Sostituto            | 1.5 |          |                  | and I |        |                     |         | +- |
| enco Quadri LD<br>Cod Fisc Sostituto<br>Estinto | 14  | Cod Fisc | Percipiente      | 14    | Nomir  | nativo / Ditta      | *4      | +  |
| enco Quadri LD<br>Cod Fisc Sostituto<br>Estinto | 74  | Cod Fisc | Percipiente<br>1 | 14    | Nomir  | nativo / Ditta<br>S | **      |    |

- 1) Questa icona (foglietto bianco) permette di inserire un nuovo quadro LD
- 2) Queste icone permettono di visualizzare, modificare e cancellare un quadro LD inserito precedentemente
- 3) Questa icona permette di uscire dalla dichiarazione.

#### NUOVO QUADRO LD

|                                                                            | н                              |                |             |               |                |               |                     |                 |                    |
|----------------------------------------------------------------------------|--------------------------------|----------------|-------------|---------------|----------------|---------------|---------------------|-----------------|--------------------|
| ercipiente: A<br>ostituto Estinto:                                         | 5 0                            | 1              | :M          |               |                |               |                     |                 |                    |
| Dati<br>Percipiente<br>Quadro LD                                           | Dati<br>INPS                   | Dati<br>COCOCO | Dati<br>TFR | Dati<br>IPOST | Dati<br>INPDAP | Dati<br>INAIL | Dati<br>Annotazioni | Dati<br>Fiscali | Dati<br>Assistenza |
| Percipiente                                                                |                                |                |             |               |                |               |                     |                 |                    |
| . м                                                                        | 1                              |                | Cerca sog   | getto         |                |               |                     |                 |                    |
|                                                                            |                                | 1              |             |               |                |               |                     |                 |                    |
| ominativo                                                                  |                                |                |             |               |                |               |                     |                 |                    |
| ominativo                                                                  |                                |                |             |               |                |               |                     |                 |                    |
| iominativo<br>Sodice Fiscale Sos                                           | tituto Esti                    | nto            |             |               |                |               |                     |                 |                    |
| iominativo<br>Codice Fiscale Sos                                           | tituto Esti                    | nto            |             |               |                |               |                     |                 |                    |
| iominativo<br>odice Fiscale Sos<br>ategorie Particol                       | tituto Esti<br>ari             | nto            |             |               |                |               |                     |                 |                    |
| ominativo<br>odice Fiscale Sos<br>ategorie Particol                        | tituto Esti<br>ari             | nto            | ~           |               |                |               |                     |                 |                    |
| iominativo<br>Codice Fiscale Sos<br>Categorie Particol<br>Previdenza Compl | tituto Esti<br>ari<br>emantare | nto            | ×           |               |                |               |                     |                 |                    |
| iominativo<br>Codice Fiscale Sos<br>Categorie Particol<br>Previdenza Compl | tituto Esti<br>ari<br>emantare | nto            | ~           |               |                |               |                     |                 |                    |
| codice Fiscale Sos<br>Categorie Particol<br>Previdenza Compl               | tituto Esti<br>ari<br>emantare | nto            | ×           |               |                |               |                     |                 |                    |
| codice Fiscale Sos<br>Categorie Particol<br>Previdenza Compl               | tituto Esti<br>ari<br>emantare |                | ~           |               |                |               |                     |                 |                    |

Per **attribuire il percipiente** e caricare i relativi dati cliccare su CERCA SOGGETTO. Viene presentata la maschera di ricerca anagrafica in cui e' necessario premere ESEGUI per ottenere una schermata di selezione del soggetto desiderato. Una volta selezionato il soggetto si ritorna sulla maschera del quadro LD con i dati del percipiente caricati.

- 1) L'icona permette di salvare i dati del percipiente del quadro LDe ripresenta la maschera con il tabs per inserire le varie sezioni del quadro
- 2) L'icona permette di tornare alla maschera precedente (elenco quadri LD)

# QUADRO LA

Nella dichiarazione possono essere inseriti più quadri LA, sia per diversi percipienti che per lo stesso percipiente. E' necessario che i percipienti del quadro siano stati inseriti precedentemente in anagrafica come individui o come ditte a secondo della loro natura giuridica.

Selezionando il relativo tabs per accedere al quadro, la prima maschera che appare e' quella dell'elenco quadri LA, in cui vengono elencati tutti i quadri inseriti.

|                         |                                                                                                    |               |                     |                       | -      |                  |       |
|-------------------------|----------------------------------------------------------------------------------------------------|---------------|---------------------|-----------------------|--------|------------------|-------|
| Dettaglio Dichiarazione | Quadri LD                                                                                                    | Quadri LA     | Versamenti          | Crediti Compensazioni |        |                  |       |
| enco Quadri LA          | into                                                                                                    | Cod Fisc Perc | cipiente            | Nominativo / D        | itta , | $\left( \right)$ | <br>  |
| Cod Fisc Sostituto Est  | and the second second |               | AC 8.000 ( Sec. 197 |                       | 1      |                  | <br>_ |

- 1) Questa icona (foglietto bianco) permette di inserire un nuovo quadro LA
- 2) Queste icone permettono di visualizzare, modificare e cancellare un quadro LA inserito precedentemente
- 3) Questa icona permette di uscire dalla dichiarazione.

In presenza di piu' compensi erogati allo stesso percipiente si puo' decidere di compilare il quadro utilizzando una delle 3 modalita' qui sotto riportate:

- 1) Inserire un solo quadro LA relativo al percipiente ed inserire tante righe di somme erogate quanti sono i compensi erogati nell'anno.
- 2) Totalizzare gli importi riferiti alla stessa causale, inserire tanti quadri LA relativi allo stesso percipiente tante volte quante sono le causali a lui riferite e per ogni quadro LA inserire una riga di somme erogate con i relativi importi.
- 3) Inserire tanti quadri LA relativi allo stesso percipiente quanti sono i compensi erogati nell'anno e per ogni compenso inserire una sola riga di somme erogate con i relativi importi.

#### NUOVO QUADRO LA

| C ) G F                                                |                |
|--------------------------------------------------------|----------------|
| Dati Percipiente Quadro LA                             |                |
| odice fiscale percipiente                              | Cerca Soggetto |
|                                                        |                |
| Nominativo / Ditta                                     |                |
| Nominativo / Ditta<br>Codice fiscale Sostituto estinto |                |

Per **attribuire il percipiente** e caricare i relativi dati cliccare su CERCA SOGGETTO. Viene presentata la maschera di ricerca anagrafica in cui e' necessario premere ESEGUI per ottenere una schermata di selezione del soggetto desiderato. Una volta selezionato il soggetto si ritorna sulla maschera del quadro LA con i dati del percipiente caricati.

- 1) L'icona permette di salvare i dati del percipiente del quadro LA e ripresenta la maschera con il tabs per inserire le somme erogate attivo
- 2) L'icona permette di tornare alla maschera precedente (elenco quadri LA)

| Dichiarante: A                   | DI            |
|----------------------------------|---------------|
| M C. 0 7                         |               |
| Percipiente: D                   |               |
| F I DI Y<br>Sostituto Estinto:   |               |
|                                  |               |
| Dati Percipiente Quadro LA       | Somme Erogate |
| Codice fiscale percipiente       | 1280          |
| D 7                              |               |
| Nominativo                       |               |
| 10                               | 1             |
| Codice fiscale Sostituto estinto |               |
|                                  |               |
|                                  |               |
| <b>ب</b>                         |               |
|                                  |               |

#### SOMME EROGATE QUADRO LA

Selezionando il relativo tabs per accedere alle *Somme Erogate*, la maschera che appare e' quella in cui vengono elencate tutte le somme erogate inserite.

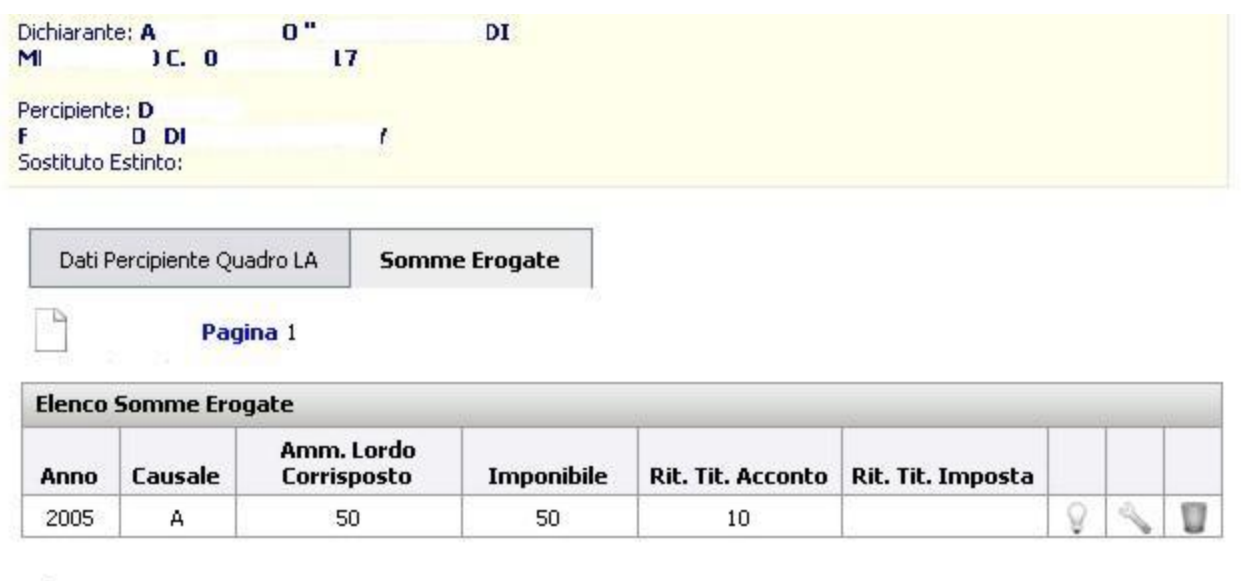

₊

Da questa maschera e' possibile selezionare una riga per modificarla o inserire una nuova riga cliccando sul foglietto bianco. La maschera che viene visualizzata per la gestione dei dati di dettaglio delle somme erogate e' la seguente

| Dichiarante: ALI<br>ME OC. O | 20" D<br>7      | 1                                            |                                              |
|------------------------------|-----------------|----------------------------------------------|----------------------------------------------|
| Percipiente: DIII            |                 |                                              |                                              |
| F J D<br>Sostituto Estinto:  | IY              |                                              |                                              |
| DETTAGLIO Somme Er           | rogate          |                                              |                                              |
| Causale di Pagamento         | 8               | Anno                                         | Anticipazione                                |
|                              | 5               |                                              |                                              |
| Ammontare Lordo Corrisp      | osto            | Somme non soggette a ritenuta                | Altre somme non soggette a rit.              |
| Imponibile                   |                 | Ritenute a titolo d'Acconto                  | Ritenute a titolo di Imposta                 |
| Ritenute Sospese             | ;               | Addizionale Regionale a titolo di<br>Acconto | Addizionale Regionale a titolo di<br>Imposta |
| Addizionale Regionale So     | spesa           | Imponibile Anni Precedenti                   | Ritenute Operate Anni Precedent              |
| Contrib.Previdenz. a caric   | o sogg.Erogante | Contrib.Previdenz. a carico<br>Percipiente   | Spese Rimborsate                             |
| Ritenute Rimborsate          |                 |                                              |                                              |

Viene controllato che il campo IMPONIBILE corrisponda all'importo determinato con la formula qui sotto riportata e in caso sia diverso viene data segnalazione ma non viene bloccato l'inserimento:

ammontare lordo corrisposto - somme non soggette a ritenuta – altre somme non soggette a rit.

# QUADRO VERSAMANTI (QUADRO ST)

Nella dichiarazione possono essere inseriti piu' righe di versamento da riportare poi nel quadro ST. I versamenti relativi al dichiarante e i versamenti relativi ad eventuale sostituto estinto vanno inseriti tutti insieme (si distinguono per la presenza del codice fiscale sostituto estinto sulla riga);' in fase di stampa verranno compilati tanti quadri ST con i versamenti raggruppati per codice fiscale sostituto estinto.

Selezionando il relativo tabs per accedere al quadro, la prima maschera che appare e' quella dell'elenco dei versamenti in cui vengono elencati tutti quelli inseriti precedentemente.

| Dettaglio Dichiarazione | Quadri LD Q               | uadri LA | Versamen | nti Cre | diti Compensa | zioni           |       |   |
|-------------------------|---------------------------|----------|----------|---------|---------------|-----------------|-------|---|
| 1) Pagina 1             |                           |          |          |         |               |                 |       |   |
| Versamenti              |                           |          |          |         |               |                 |       |   |
|                         |                           | Ditonuto | Codice   | Cod     | Importo       |                 | <br>L | 1 |
| C.F. Sostituto Estinto  | Periodo di<br>riferimento | operate  | Tributo  | Regione | Versato       | Data Versamento |       |   |

- 1) Questa icona (foglietto bianco) permette di inserire un nuovo versamento
- 2) Queste icone permettono di visualizzare, modificare e cancellare un versamento inserito precedentemente
- 3) Questa icona permette di uscire dalla dichiarazione.

#### DETTAGLIO VERSAMENTI

| Dati versamento                  |                          |
|----------------------------------|--------------------------|
| Codice Fiscale Sostituo Estinto  | Periodo di Riferimento   |
|                                  | Mese Anno                |
| Ritenute                         | Importi Util. A Scomputo |
| Crediti Imposta util. A Scomputo | Importo Versato          |
| Interessi                        | Eventi Eccezionali       |
| Codice Tributo/Capitolo          | Tesorieria               |
|                                  |                          |
| Regione                          | Data Versamento          |
| ~                                |                          |
|                                  | gg/mm/aaaa               |

Questa maschera permette di inserire il dettaglio di ogni singola riga di versamento.

- 1) Questa icona permette di toranre alla maschera precedente, quella dell'elenco versamenti
- 2) Questa icona (SALVA) permette di salvare il versamento e tornare alla maschera precedente
- 3) Questa icona (SALVA e NUOVO) permette di salvare il versamento e rimanere sulla maschera di dettaglio per inserire un nuovo versamento.

#### NOTE

Per inserire i codici note di un versamento e' necessario inserire il versamento utilizzando l'icona SALVA, rientrare nel versamento e selezionare il tab *Note* che viene reso attivo solo dopo aver inserito il versamento.

Possono essere inserite tante righe di note quante necessarie per quel versamento. La prima maschera che appare e' sempre quella dell'elenco righe inserite dalla quale e' possibile inserire una riga nuova (cliccando sul foglietto bianco) o modificare quelle gia' presenti. La maschera dell'elenco note e' la seguente

| iciliarance: A                                        | 220    | 21 |  |
|-------------------------------------------------------|--------|----|--|
| 1 OC. 0                                               | 7      |    |  |
| Dati versamento                                       | Note   |    |  |
| 9                                                     |        |    |  |
|                                                       |        |    |  |
| 0.0                                                   | 1      |    |  |
| Elenco note associ<br>versamento                      | ate al |    |  |
| Elenco note associa<br>versamento<br>Descrizione Nota | ate al |    |  |

mentre la maschera di dettaglio delle note versamento e' la seguente

| ichiaran | nte: A         |          | I |  |
|----------|----------------|----------|---|--|
| 11       | ° <b>C.</b> 0  | 7        |   |  |
|          |                | 1.07     |   |  |
| DET      | TAGLIO Note Ve | rsamento |   |  |
| escrizi  | one Nota       | 25       |   |  |
|          |                |          |   |  |

# QUADRO CREDITI COMPENSAZIONI (QUADRO SX)

Nella dichiarazione può essere inserita una sola riga di crediti compensazioni visto che il quadro SX e' unico, anche in presenza di sostituti estinti.

Selezionando il relativo tabs per accedere al quadro, la prima maschera che appare e' quella dell'elenco dei crediti compensazioni in cui viene visualizzato il relativo rigo se inserito precedentemente.

| thiarante: A            |           | 4         |            |                       |
|-------------------------|-----------|-----------|------------|-----------------------|
| Dettaglio Dichiarazione | Quadri LD | Quadri LA | Versamenti | Crediti Compensazioni |

| Crediti C       | ompensazi       | oni             |                 |                 |                    |                   |                 |                 |   |   |   |
|-----------------|-----------------|-----------------|-----------------|-----------------|--------------------|-------------------|-----------------|-----------------|---|---|---|
| Credito<br>5x11 | Credito<br>5x12 | Credito<br>5x13 | Credito<br>5x41 | Credito<br>5x42 | Versamenti<br>Sx43 | Ammontare<br>5x44 | Credito<br>5x45 | Credito<br>5x46 |   |   |   |
| 439.00          | 0               |                 | 0               |                 |                    |                   |                 |                 | 8 | 2 | 0 |

Calcola Dichiarazione

ب

Nel caso dell'esempio sopra e' possibile solo visualizzare, modificare o cancellare il rigo; non e' possibile inserirne uno nuovo visto che per i crediti compensazioni e' possibile inserire un solo rigo.

Se non e' presente nessun rigo viene visualizzata la stessa maschera vuota con la presenza dell'icona che permette l'inserimento (foglio bianco).

Da questa maschera e' possibile attivare direttamente anche il calcolo della dichiarazione senza dover tornare al dettaglio della dichiarazione.

#### DETTAGLIO CREDITI COMPENSAZIONI

| Crediti e compensazioni Ente Impos     | sitore                                                        |                                         |
|----------------------------------------|---------------------------------------------------------------|-----------------------------------------|
| rediti                                 |                                                               |                                         |
| Conguaglio Fine Anno - SX1c.1          | Conguaglio Assistenza Fiscale - 5X1c.2                        | Compenso per Assistenza Fiscale - SX1c. |
| Dichiarazione anno precedente - 5X4c.1 | Dichiarazione anno precedente utilizzato<br>Mod. F24 - SX4c.2 | nel                                     |
| Eccedenze di Versamento                |                                                               |                                         |
| rediti Canoni                          |                                                               |                                         |
| Maturato - 5X39c.1                     | Utilizzato F24 - 5X39c.2                                      |                                         |
| rediti Anticipo TFR                    |                                                               |                                         |
| Utilizzato Spettante - SX41c.1         | Utilizzato F 24 - 5X41c.2                                     | Utilizzato Scomputo - SX41c.3           |
| tagioni Statuto Speciale               | 1                                                             | h                                       |
| Statuto Speciale VA                    | Statuto Speciale SA                                           | Statuto Speciale SI                     |
|                                        |                                                               |                                         |

In questa maschera non sono presenti tutti i campi del quadro SX ma solo quelli digitabili, in quanto quelli derivanti da calcolo vengono poi visualizzati nella maschera di calcolo.

I campi qui sotto riportati sono quelli che possono essere caricati dalla fase di importazione dalla procedura paghe e dalla vecchia procedura 770:

| Conguaglio fine anno          | SX1 c.1 | Puo' essere importato dalla procedura |
|-------------------------------|---------|---------------------------------------|
|                               |         | paghe.                                |
| Conguaglio Assistenza fiscale | SX1 c.2 | Puo' essere importato dalla procedura |
|                               |         | paghe.                                |
| Dichiarazione anno precedente | SX4 c.1 | Puo' essere importato dalla vecchia   |
| -                             |         | procedura 770                         |

Il tab *Ente Impositore,* che e' attivo solo dopo aver inserito il quadro crediti compensazioni permette di gestire le compensazioni effettuate con i vari enti impositori.

#### ENTE IMPOSITORE

Possono essere inserite tante righe di enti impositori per ogni ente utilizzato per le compensazioni. versamento. La prima maschera che appare e' sempre quella dell'elenco righe inserite dalla quale e' possibile inserire una riga nuova (cliccando sul foglietto bianco) o modificare quelle gia' presenti. La maschera dell'elenco e' la seguente

| chiarai | nte: A<br>O             |                  |                |          |                    |              |
|---------|-------------------------|------------------|----------------|----------|--------------------|--------------|
| Cre     | diti e compensazioni    | Ente Impositor   | e              |          |                    |              |
| P       |                         | -                |                |          |                    |              |
| Credi   | ti Verso Enti           |                  |                |          |                    |              |
| inte    | Dich.Anno Prec.         | Cred.Utilizz.F24 | Versam.Eccesso | Scomputo | Cred.Compensazione | Cred.Rimbors |
| nessur  | i credito verso ente pi | resente          |                |          |                    |              |

11 م

# mentre la maschera di dettaglio e' la seguente

| ichiarante: A I<br>11 7               |                               |
|---------------------------------------|-------------------------------|
| DETTAGLIO Crediti verso enti          |                               |
| inte                                  |                               |
| Credito Dichiarazione Anno Precedente | Credito Utilizzato F24        |
| Versamenti Eccesso                    | Ammontare Scomputo Versamenti |
| Credito Compensazione                 | Credito Rimborso              |
| ب 🖻 🖻                                 |                               |

# **CALCOLO DICHIARAZIONE**

Ogni dichiarazione, prima di essere stampata, deve essere calcolata anche se non ha il quadro crediti compensazioni. Il calcolo puo' essere attivato sia dalla maschera di dettaglio della dichiarazione che dalla maschera dell'elenco crediti compensazioni

| 1 00000 0000 00000 00000 000 000           |                                               |                                          |  |  |
|--------------------------------------------|-----------------------------------------------|------------------------------------------|--|--|
| Calcolo Crediti Compensazioni              |                                               |                                          |  |  |
| 5X1                                        |                                               |                                          |  |  |
| Cred. Cong. Fine Anno (5X1-1)<br>439,00    | Cred. Cong. Assistenza Fiscale (5X1-2)<br>,00 | Cred. Compenso Assistenza Fiscale<br>,00 |  |  |
| 5X4                                        |                                               |                                          |  |  |
| Cred. Dich. Anno Precedente (SX4-1)        | Cred. Utilizzato F24 (SX4-2)                  | Versamenti Eccesso (SX4-3)               |  |  |
| ,00                                        | ,00                                           | ,00,                                     |  |  |
| Ammontare Scomputo Vers. (SX4-4)           | Cred. Compensazion (5X4-5)                    | Cred. Rimborsato (5X4-6)                 |  |  |
| .00                                        | ,00                                           | ,00                                      |  |  |
| Riepilogo Crediti da utilizzare in compe   | nsazione                                      |                                          |  |  |
| ,00                                        |                                               |                                          |  |  |
| Credito Ritenute LD Ceduto (SX36-1)        | Credito Ritenute LA (SX37-2)                  | Credito Ritenute LA Cedute (5X37-1)      |  |  |
| ,00                                        | ,00                                           | ,00                                      |  |  |
| Riepilogo Crediti da utilizzare in compe   | nsazione                                      |                                          |  |  |
| Credito Canoni Maturati (5X39-1)           | Credito Canoni Utilizzato F24 (SX39-2)        | Credito Canoni Residuo (5X39-3)          |  |  |
| ,00                                        | ,00                                           | ,00                                      |  |  |
| Credito Anticipo TFR Spettante (SX41-1     | ) Credito Anticipo TFR Utilizzato F24 (52     | X41-2)                                   |  |  |
| ,00                                        | ,00                                           |                                          |  |  |
| Credito Anticipo TFR Scomputo (SX41-<br>3) | Credito Anticipo TFR Residuo (SX41-4          | )                                        |  |  |
| ,00                                        | ,00                                           |                                          |  |  |
| Calcola                                    |                                               |                                          |  |  |
| Calcula                                    |                                               |                                          |  |  |
| Torna al dettaglio                         |                                               |                                          |  |  |

Richiamando il calcolo della dichiarazione, se e' stato inserito il quadro Crediti Compensazioni, viene visualizzata questa maschera nella quale bisogna cliccare sul pulsante CALCOLA per attivare il nuovo calcolo e successivamente viene ripresentata la maschera con i dati digitati nella maschera Crediti Compensazioni, con i dati calcolati e con i seguenti tasti attivi:

PROCEDURE FISCALI - pag. 25

|                    | Annulla Calcolo | (Conferma Calcolo |
|--------------------|-----------------|-------------------|
| >                  | ~2              | 3                 |
| Torna al dettaglio |                 |                   |
|                    |                 |                   |

- 1) Permette di fare il calcolo e deve essere premuto se vengono indicati degli importi per ripartire credito e rimborso o per indicare il credito ritenute LA
- 2) Permette di annullare il calcolo effettuato
- 3) Deve essere premuto per consolidare il calcolo
- 4) Torna al dettaglio della dichiarazione o alla maschera dei crediti compensazioni a secondo da dove si era posizionati quando si e' richiamato il calcolo

Se invece non e' stato inserito il quadro Crediti Compensazioni viene visualizzato il messaggio qui sotto riportato che segnala che il calcolo e' stato effettuato comunque con successo.

QUADRO CREDITI-COMPENSAZIONI NON PRESENTE.
 CALCOLO EFFETTUATO CON SUCCESSO

In fase di calcolo, oltre a calcolare i relativi campi, vengono effettuati tutti i controlli di quadratura con gli eventuali dati inseriti anche nella parte degli enti impositori e se non c'e' quadratura ne viene data segnalazione.

Riportiamo qui di seguito i campi calcolati con le relative formule:

Versamenti Eccesso (SX4-3) =

(SX1 -1) + (SX1-2) + (SX1-3) + Eccedenze di versamento.

Ammontare Scomputo Vers.

(SX4 - 4) =

somma del campo "Importi Util. A Scomputo" di tutte le righe del quadro dei versamenti (colonna 3 dei righi del quadro ST)

#### Cred. Compensazione (SX4 -5) =

(SX4 - 1) - (SX4 - 2) + (SX4 - 3) - (SX4 - 4) - (SX4 - 6).

Se dovesse risultare negativo non può essere registrato e quindi verificare tutto il quadro per apportare le modifiche appropriate.

L'importo così calcolato viene sempre messo a credito da utilizzare in compensazione. E' possibile ripartire tale importo fra credito da utilizzare in compensazione e credito rimborsato, se si vuole chiedere a rimborso tutta o una parte delle eccedenze. Si ricorda che comunque la somma del credito da portare in compensazione e dell'importo chiesto a rimborso deve essere sempre uguale all'importo del credito calcolato dal programma.

TALE RIPARTIZIONE DEVE ESSERE EFFETTUATA SOLO DOPO AVER VERIFICATO CHE I DATI DIGITATI E CALCOLATI SONO CORRETTI. **Cred. Rimborsato (SX4 - 6)** = (SX4 - 1) - (SX4 - 2) + (SX4 - 3) - (SX4 - 4) - (SX4 - 5).

## **Credito Ritenute LD (SX36-2)** = (SX4 – 5) – (SX37 -2)

La somma di (SX36 –2) e (SX37 –2) non può essere superiore a SX4 colonna 5.

### STAMPA DICHIARAZIONE

La stampa puo' essere effettuata su una o piu dichiarazioni contemporaneamente. La stampa deve essere effettuata dalla maschera di ricerca delle dichiarazioni o in caso di stampa di una singola dichiarazione puo' essere effettuata anche dalla maschera del dettaglio della dichiarazione.

Dalla maschera di ricerca della dichiarazione, e' necessario selezionare le dichiarazioni che si desiderano stampare effettuando un'estrazione e attivando il check posto a sinistra sulla riga che identifica la dichiarazione (il check si attiva/disattiva ciccando sul quadratino). Per selezionarle tutte contemporaneamente premere sull'icona che si trova a sinistra in alto nel riquadro del risultato della ricerca; in questo modo vengono selezionate tutte quelle visualizzate nella pagina; se ci sono piu' pagine e' necessario effettuare una visualizzazione con tutte le righe per poter selezionare tutte le dichiarazioni estratte.

Possono essere stampate le dichiarazioni che sono almeno CALCOLATE.

Dopo aver selezionato le dichiarazioni da stampare cliccando sul tasto stampa viene visualizzata la seguente maschera:

| FR LD LA ST ST                                                                                                    | 5X                           |                              |
|----------------------------------------------------------------------------------------------------|------------------------------|------------------------------|
| Intermediario                                                                                                    |                              | Codice fiscale intermediario |
| CI A                                                                                                    | ×                            | с н                          |
| Data impegno presentazione <mark>Dic</mark> h                                                                                                    | iarazione predisposta da     |                              |
| 30/08/2006                                                                                                    |                              |                              |
|                                                                                                    | REDISFUSTA DAL CUNTRIDUENTE  |                              |
| gg/mm/aaaa                                                                                                    |                              |                              |
| gg/mm/aaaa                                                                                                    | Ricezione avviso telematic   | o 🗌 Firma Intermediario      |
| gg/mm/aaaa<br>Invio avviso telematico<br>Descrizione intermediario                                                                                              | 🗆 Ricezione avviso telematic | o 🗌 Firma Intermediario      |
| gg/mm/aaaa<br>Invio avviso telematico<br>Descrizione intermediario                                                                                              | Ricezione avviso telematic   | o 🗖 Firma Intermediario      |
| gg/mm/aaaa<br>Invio avviso telematico<br>Descrizione intermediario<br>C<br>Numero iscrizione all'albo CAF<br>Tipo intermediario                                 | Ricezione avviso telematic   | o Firma Intermediario        |
| gg/mm/aaaa<br>Invio avviso telematico<br>Descrizione intermediario<br>C<br>Numero iscrizione all'albo CAF<br>Tipo intermediario<br>Image: Solutione tramite ced | Ricezione avviso telematic   | o Firma Intermediario        |

| Codice Fiscale      | Tipo Soggetto      | Firma                  |
|---------------------|--------------------|------------------------|
| V I                 |                    |                        |
| sto Conformità      |                    |                        |
| CF visto conformità |                    |                        |
| V O                 | Approvazione visto | 🗌 Firma Professionista |

In caso di stampa di una singola dichiarazione, se alla dichiarazione:

- non e' mai stato assegnato un intermediario (non e' mai stata stampata o non e' stato indicato l'intermediario nell'apposita sezione del dettaglio dichiarazione) ed esiste l'intermediario di deafult questo viene caricato automaticamnte ma e' possibile cambiarlo cliccando sul pulsante CARICA; selezionando l'intermediario interessato, vengono caricati i dati dell'intermediario sulla maschera.
- e' gia' stato assegnato un intermediario viene riproposto quest'ultimo.

In caso di stampa di piu' dichiarazioni viene caricato l'intermediario di default se esite, altrimenti non viene caricato niente; e' possibile cambiarlo cliccando sul pulsante CARICA. Se nell'insieme delle dichiarazioni selezionate per la stampa sono presenti dichiarazioni che hanno gia' l'intermediario per queste viene considretao quello gia' attribuito e non quello indicato nella maschera di stampa.

Per cambiare l'intermediario, nel campo Intermediario sono visibili quelli inseriti nella gestione intermediario e dopo aver selezionato quello desisderato cliccare su CARICA che consente il recupero dei dati dell'intermediario scelto e la conseguente valorizzazione nella stampa.

**Quadro Da stampare** e' possibile selezionare il quadro che si desisdera stampare. In automatico vengono proposti tutti ma e' possibile deselezionare quelli che non si vogliono stampare. Il pulsante Deseleziona permette di deselezionarli tutti per poi selezionare solo quello desisderato.

**Data Impegno** Se non indicata l viene presa quella del giorno.

Il tasto CONFERMA permette di attivare la fase di stampa, mentre il tasto ANNULLA torna indietro senza effettuare nessuna operazione.

Una volta confermata la stampa appare una maschera che riporta per ogni dichiarazione selezioanta l'esito della stampa in modo da sapere se e' stata effettuata oppure non e' stata effettuata per presenza di errori e permette di generare il file PDF da stampare

| Prepa | Preparazione Telematico |        |                                    |                             |                          |                             |          |  |  |
|-------|-------------------------|--------|------------------------------------|-----------------------------|--------------------------|-----------------------------|----------|--|--|
| Id 1  | 4                       | Anno 🐴 | Codice<br>Fiscale<br>Dichiarante * | Data<br>Impegno 🟞           | Stato<br>Dichiarazione 🐄 | Tipo<br>Dichiarazione 🐴     | Errori 🟞 |  |  |
| 3     | 6                       | 2006   | 0 9                                | Sep 6, 2006<br>12:00:00 AM  | STAMPATA                 | MODELLO 770<br>SEMPLIFICATO |          |  |  |
| 3     | 14                      | 2006   | C E                                | Sep 20, 2006<br>12:00:00 AM | STAMPATA                 | MODELLO 770<br>SEMPLIFICATO | 8        |  |  |
| 54    | 8                       | 2006   | G P                                | Sep 7, 2006<br>12:00:00 AM  | STAMPATA                 | MODELLO 770<br>SEMPLIFICATO | -        |  |  |

Scarica File Clicca qui per scaricare il file

-

Se non ci sono segnalazioni di errori cliccando su "*Clicca qui per scaricare il file"* si attiva la fase di download dove e' possibile, cliccando su *Apri o Esegui* attivare la generazione dei file PDF (non premere su Salva perche' altrimenti la fase di generazione del PDF e' da richiamare singolarmente per ogni dichiarazione e al difuori della procedura).

Viene generato un PDF per ogni dichiarazione di cui si e' richiesta la stampa e viene data indicazione a video della cartella in cui sono stati generati (di norma C:\Programmi\SmartFont\Smt2000\PDF).

I PDF cosi' generati vengono anche salvati nella cartella C:\Progarmmi\Stampa770\xxxx (dove xxxx corrisponde all'anno dichiarazione; esempio 2006) per effettuare l'archiviazione. A fine campagna questa cartella puo' essere salvata su supporto (esempio CD) in modo da archiviare le stampe del 770.

Se nella fase di stampa e' stata richiesta la stampa di una sola dichiarazione al termine della generazione del PDF questo viene aperto immediatamente in modo da poter effettuare la stampa o le verifiche necessarie, altrimenti se e' stato richiesto un insieme di dichiarazioni viene presentata una maschera con l'elenco delle dichiarazioni (ogni dichiarazione e' individuata dal codice fiscale) per cui e' stata generata la stampa. Da questa maschera e' possibile:

- visualizzare, cliccando sul pulsante **VISUALIZZA**, una dichiarazione selezionata (viene aperto Acrobat Reader con il quale possono essere fatte varie operazioni)
- stampare, cliccando sul pulsante **STAMPA**, direttamente una o piu' dichiarazioni
- stampare, cliccando sul pulsante *STAMPA TUTTI*, tutte le dichiarazioni presenti nell'elenco
- uscire, cliccando sul pulsante Esci, senza effettuare nessuna operazione